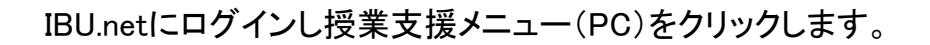

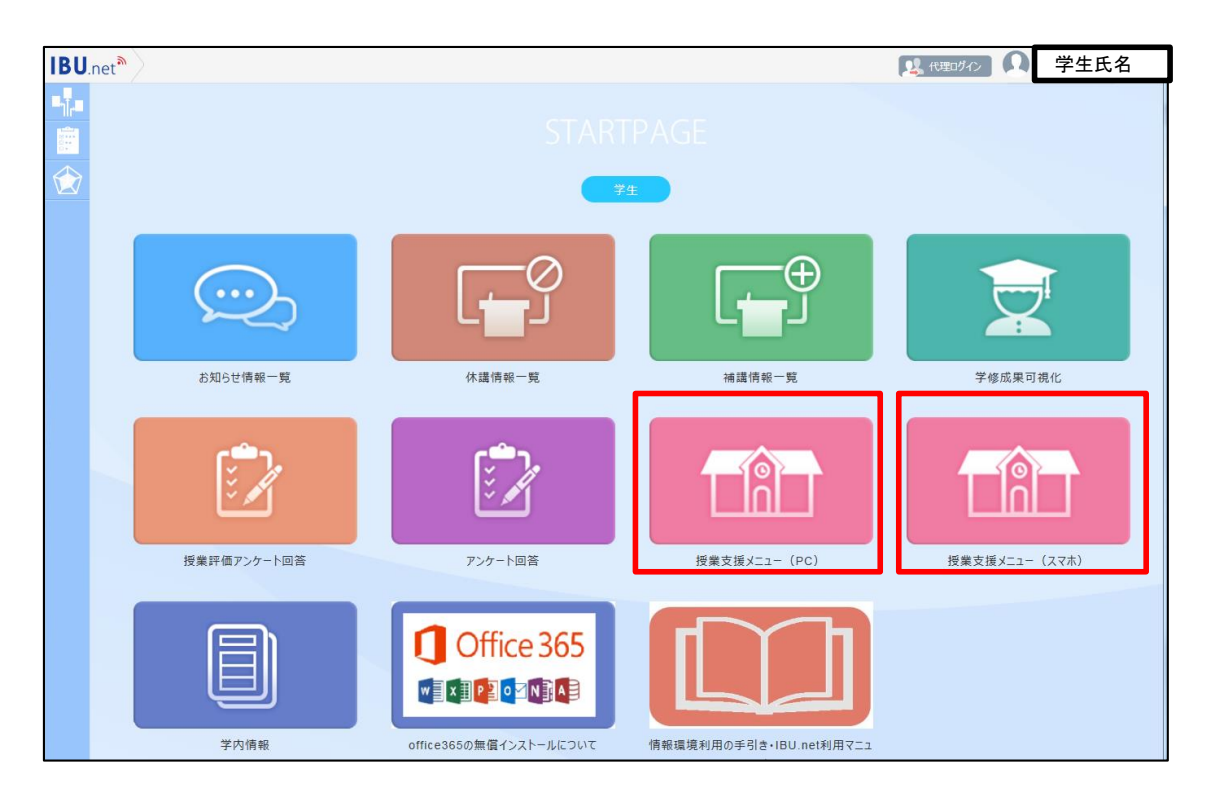

| My DATA 学修支援                                         | アンケート/Q&A                                         | []                                    | ホーム メール設定               | サイトマップ ログ<br>他システム |
|------------------------------------------------------|---------------------------------------------------|---------------------------------------|-------------------------|--------------------|
| <mark>授業</mark><br>Mon 月曜日<br>1限                     | 支援メニュー<br>[トップ][授業資料][小テスト][<br>月曜 2限 J0345-203 英 | レポート提出][授業Q&A][クラスフォーラ<br>語II《共通》 教員名 | ラム][シ <del>ラ</del> /ネス] |                    |
| 着報処理3資習I《共通》<br>288<br>気器II《共通》<br>388<br>攻理探究の扉《専門》 | ►►► 1 授業資料                                        | トレート シート 小テスト解答                       | 2 課題提出                  |                    |
| 4限<br>1等英語科教育法《専門》<br>「UE」火曜日                        |                                                   | al Test                               | Homework                |                    |
| Fri 金曜日                                              | Question & Answe                                  | r Class Forum                         | Syllabus                |                    |
| at ±曜日<br>Sun 日曜日<br>民習                              |                                                   |                                       |                         |                    |
| <b>集中</b>                                            |                                                   |                                       |                         |                    |

学生は、「授業資料」機能を利用して自宅から、随時パソコンに各種資料を ダウンロードして学修することができます。

授業資料をクリックすると一覧画面が表示されます。

| My DATA 学修支援                                                                                                    | 1 F<br>アンケート/Q&A                                 | [                                      | l.                    | ホーム   メール設定   サイトマップ   ログアウ<br>他システム |
|----------------------------------------------------------------------------------------------------|--------------------------------------------------|----------------------------------------|-----------------------|--------------------------------------|
| 授業支援<br>Mon 月曜日<br>> 1限<br>情報処理演習I《共通》                                                                                       | メニュー<br>[トップ] (授業資料] (小テスト)<br>月曜 2限 J0345-203 身 | [レポート提出][授業Q&A]<br>英語II <b>《共通》 教員</b> | [クラスフォーラム][シラバス]<br>名 |                                      |
| <ul> <li>&gt; 22長</li> <li>英語(共通動)</li> <li>&gt; 32段</li> <li>数理探究の扉《専門》</li> <li>&gt; 42段</li> <li>+初等英語科教育法《専門》</li> </ul> | 授業資料グルーブ 全て対象                                    | ✓ 並び順 授約 4/20(月) 2 授業資料                |                       |                                      |
| Tue y曜日<br>Wed y曜日                                                                                                    |                                                  |                                        |                       |                                      |
| Fri 金曜日<br>Sat ±曜日                                                                                                    |                                                  |                                        |                       |                                      |
| Sun e曜e<br>実習                                                                                                    |                                                  |                                        |                       |                                      |
| _ <del>末</del> 屮<br>С 2019冬学期 <b>■##■</b>                                                                                    |                                                  |                                        |                       |                                      |

#### タイトルをクリックすると資料一覧が表示されます。下矢印でダウンロードを行います。

| My DATA 学修支援                                    | アンケート/Q&A                                                         | 他システム              |
|-------------------------------------------------|-------------------------------------------------------------------|--------------------|
| Mon eee                                         | 【メニュー<br>【トップ】【授業資料】【小テスト】【レポート提出】【授業Q&A】【シラバス】                   |                    |
|                                                 |                                                                   |                    |
| 香華越処-理2) 黄省1 《共2題》<br>28限<br>英語1 《共1通》<br>→ 28日 | 授業資料グルーナ 全て対象 並び順 授業実施日順降順<br>授業資料グルーナ 役米実施日 2020(04/20(日) 0 授業資料 | ✓ 検索<br>イトル コペト 算杯 |
| 398<br>数理探究の扉《専門》<br>47段<br>初等英語科教育法《専門》        | 2020/04/20(7) 「1.4 2014<br>作成者 教員名<br>ダウンロードして(ださい)               |                    |
| Tue <sub>火曜日</sub>                              |                                                                   |                    |
| Wed 水曜日                                         |                                                                   |                    |
| Thu 木曜日                                         |                                                                   |                    |
| Fri 金曜日                                         |                                                                   |                    |
| Sat ±⊯⊟                                         |                                                                   |                    |
| Sun Bree                                        |                                                                   |                    |
| 美習                                              |                                                                   |                    |

### 【②課題提出】

学生は、「課題提出」機能を利用して、課題内容を確認してレポートを作成します。 未提出課題があると、課題提出の枠内に「未提出あり」と表示されます。

| イビーユーネット<br>My DATA 学修支援                                                        | アンケート/Q8A                         | 1                     | 4        | ホーム メール設定 サイ            | トマップ ログス<br>他システム |
|---------------------------------------------------------------------------------|-----------------------------------|-----------------------|----------|-------------------------|-------------------|
| Mon 月曜日                                                                         | 支援メニュー<br>「トッブ] [授業資料] [小テスト] [しポ | -ト提出][授業Q&A][クラスフォーラ  | ム][シラバス] |                         |                   |
| • 1限<br>情報処理演習Ⅰ《共通》                                                             | 月曜 2限 J0345-203 英語II              | 《共通》教員名               |          |                         |                   |
| · 2版<br>英語Ⅱ《共通》★<br>- 2階                                                        |                                   | 4444                  |          | 未提出あり                   |                   |
| <ul> <li>346</li> <li>数理探究の扉《専門》</li> <li>468</li> <li>41等英語科教育注《専門》</li> </ul> | 授業資料<br>Class Material            | <b>小テスト解答</b><br>Test |          | <b>課題提出</b><br>Homework |                   |
|                                                                                 |                                   |                       |          |                         |                   |
| Wed 水曜日                                                                         | Q&A                               | クラスフォーラム              |          | シラバス照会                  |                   |
| Thu 木曜日                                                                         | Question & Answer                 | Class Forum           |          | Syllabus                |                   |
| Fri 金曜日                                                                         |                                   |                       |          |                         |                   |
| Sat 土曜日                                                                         |                                   |                       |          |                         |                   |
| Sun Bee                                                                         |                                   |                       |          |                         |                   |
| 実習                                                                              |                                   |                       |          |                         |                   |
| 集中                                                                              |                                   |                       |          |                         |                   |

#### 一覧画面より課題を選択すると、詳細画面に移ります。

| IBU.net 学生ポータルサー                                 |                                                                                                    |
|--------------------------------------------------|----------------------------------------------------------------------------------------------------|
|                                                  | ホール メール設定 サイトマップ ログアウト                                                                                 |
| My DATA 学修支援                                     | アンケート/Q&A 他システム                                                                                        |
| 授業支援                                             | ×==-                                                                                                   |
| Mon erec                                         | [トップ][授業資料][小テスト][しポート提出][授業Q&A][シラバス]                                                                 |
| ▶ 1限                                             | 月曜 2限 J0345-203 英語Ⅱ《共通》 教員名                                                                            |
| 悟報処理演習Ⅰ《共通》<br>≥ 268                             |                                                                                                    |
| 英語I《共通》                                          | 課題グルーブ 王(刈家 ✓                                                                                          |
| 3限<br>数理探究の扉《専門》                                 |                                                                                                    |
| > 4限<br>(初等英語科教育注《専門》)                           | <ul> <li>▶課題1 2020/04/01(水) 09:00~2020/04/30(木) 23:59</li> <li>● 1回目 提出 2020/04/01(水) 13:06</li> </ul> |
|                                                  |                                                                                                    |
| Wed 水曜日                                          |                                                                                                    |
| ▶ 2限<br>約百戶論《専門》                                 |                                                                                                    |
| ◆ 4限<br>■ 1011 A 1 1 1 1 1 1 1 1 1 1 1 1 1 1 1 1 |                                                                                                    |
| 現代社会と入催《奉曜》<br>> 5限                              |                                                                                                    |
| 発達障害の理論と指導《専門》                                   |                                                                                                    |
| Thu 木曜日                                          |                                                                                                    |
| Fri 金曜日                                          |                                                                                                    |
| Sat ±⊞⊟                                          |                                                                                                    |
| Sun ⊟⊞⊟                                          |                                                                                                    |
| ■実習                                              |                                                                                                    |
| 集中                                               |                                                                                                    |
| C 2019冬学期 現学欄                                    |                                                                                                    |

詳細画面では課題のダウンロードと作成したレポートを授業担当教員に 提出(アップロード)することができます。

| IBU.net 学生ポータルサー                                                                            |                                                                  |      |
|---------------------------------------------------------------------------------------------|------------------------------------------------------------------|------|
| My DATA 学修支援                                                                                | ホーム メール設定 サイトマップ ロ<br>アンケート/Q&A                                  | ノアウト |
| 授業支援                                                                                        | ×la-                                                             |      |
| Mon 月曜日                                                                                     | [トップ][授業資料][小テスト][レポート提出][授業Q&A][シラバス]                           |      |
| ▶ 18段<br>→ ###2/2017年2月21日の日本(1000)                                                         | 月曜 2限 J0345-203 英語II《共通》 教員名                                     |      |
| 「福祉処理(演習)(共通》<br>> 2R<br>英語T(共通)★<br>> 3限<br>数理探究の扉《専門》<br>> 4R                             | 課題課題1 〈作成者: 教員名<br>提出期間: 2020/04/01〈水〉09:00~ 2020/04/30(木) 23:59 | ₹3   |
| 初等英語科教育法《専門》<br>Tue 火曜日<br>Wed メポロ                                                          | 英語2 小レポート提出課題1(writing)<br>課題協容                                  |      |
| Thu ⊀⊯⊟                                                                                     | <ul> <li>提出(1回目)</li> <li>2295米提出(1か)ます</li> </ul>               |      |
| Sat ±ies                                                                                    |                                                                  |      |
| 1<br>1<br>1<br>1<br>1<br>1<br>1<br>1<br>1<br>1<br>1<br>1<br>1<br>1<br>1<br>1<br>1<br>1<br>1 | *・URLを指定する場合は (表示名称,URL) の形式で入力してください。                           |      |
| 集中                                                                                          | 提出するファイルを指定し、「自加ボタンを押下してください。(最大5ファイルまで可)                        |      |
| C 2019冬学期                                                                                   | 添付 CT画際(資料_課題1 字生1.XISX 参照 ) 追加)<br>戻る                           | ŧĽ.  |

# [3Q&A]

ー覧が表示されます。質問を作成する場合は新規をクリックします。 教員からの回答がある場合は回答欄にエンピツマークが表示されます。

| IBU.net 学生ポータルサ                                                  | 17F                |                                |                            |                   |                                                  |
|------------------------------------------------------------------|--------------------|--------------------------------|----------------------------|-------------------|--------------------------------------------------|
| My DATA 学修支援                                                     | アンケート/Q&A          |                                |                            | <u>ホーム   メー</u>   | ル設定 サイトマップ ログアウト<br>他システム                        |
| 授業支<br>Mon eeep                                                  | 援メニュー<br>[トップ][授業資 | 料][小テスト][レポート提出]               | [授業Q&A][クラスフォー             | -ラム][シラバス]        |                                                  |
| ▲ 7000 月曜日 > 1限 (告報処理:富翌1《共通》)                                   | 月曜 2限 J            | 0345-203 英語II《共通)              | 》 教員名                      |                   |                                                  |
| <ul> <li>▶ 268</li> <li>英語Ⅱ《共通》</li> <li>▶ 368</li> </ul>        | QA番号 :             | 未読 質問日時<br>2020/04/03(全) 17:51 | の授業内容について                  | 表示対象 全件表示<br>タイトル | ✓ (検索。) 新規 ○ ○ ○ ○ ○ ○ ○ ○ ○ ○ ○ ○ ○ ○ ○ ○ ○ ○ ○ |
| <ul> <li>数理探究の扉《専門》</li> <li>4限</li> <li>初等英語科教育法《専門》</li> </ul> | 688                | 2020/04/01(7K) 13:16           | <ul><li>2課題1について</li></ul> |                   | 教員名                                              |
| Tue y曜日                                                          |                    |                                |                            |                   |                                                  |
| ₩ed 水曜日<br>Thu 木曜日                                               |                    |                                |                            |                   |                                                  |
| Fri 金曜日                                                          | ]                  |                                |                            |                   |                                                  |
| Sun ⊟œ⊟                                                          |                    |                                |                            |                   |                                                  |
| 実習                                                               |                    |                                |                            |                   |                                                  |
| ■ 朱屮                                                             | ))                 |                                |                            |                   |                                                  |
|                                                                  |                    |                                |                            |                   |                                                  |

質問を入力して登録ボタンをクリックすると、担当教員に質問が送られます。

| IBU.net 学生ポータル                                                                                                    | JTF                                                  |                             |
|----------------------------------------------------------------------------------------------------|------------------------------------------------------|-----------------------------|
| My DATA 学修支援                                                                                                    | ホーム   メール設定                                          | E   サイトマップ   ログアウト<br>他システム |
| 授業支                                                                                                    | [大ニュー]<br>[トップ][授業資料][小テスト][レポート提出][授業Q&A][シラバス]     |                             |
| <mark>● MON</mark> 月曜日<br>≥ 1限                                                                                                    | 月曜 2限 J0345-203 英語Ⅱ《共通》 教員名                          |                             |
| <ul> <li>「春報処理」賞当『《共通》</li> <li>22段</li> <li>32段</li> <li>32段</li> <li>32段</li> <li>32段</li> <li>34段</li> <li>44段</li> <li>初等英語科教育法《専門》</li> </ul>                                                                                                    | ●QA番号<br>図 <sub>宛先</sub> 教員名を選択                      | 戻る                          |
| Tue y曜日                                                                                                    |                                                      |                             |
| Wed 水曜日                                                                                                    |                                                      |                             |
| <ul> <li>23</li> <li>34</li> <li>34</li> <li>34</li> <li>34</li> <li>34</li> <li>35</li> <li>35</li> <li>36</li> <li>37</li> <li>37</li> <li>38</li> <li>36</li> <li>37</li> <li>37</li> <li>38</li> <li>38</li> <li>38</li> <li>39</li> <li>39</li> <li>30</li> <li>30</li> <li< td=""><td>▲ 質問内容<br/>課題1の提出様式は指定された標準形式でないとだめなのでしょうか。</td><td></td></li<></ul> | ▲ 質問内容<br>課題1の提出様式は指定された標準形式でないとだめなのでしょうか。           |                             |
| Thu 木曜日                                                                                                    |                                                      |                             |
| Fri 金曜日                                                                                                    | ~                                                    |                             |
| Sat 土曜日                                                                                                    | <br>※URLを指定する場合は(表示名称、URL)の形式で入力してください。              |                             |
| Sun Breen                                                                                                    | <ul> <li>■ 添付ファイル</li> <li>参照</li> <li>追加</li> </ul> |                             |
| 実習                                                                                                    | ※最大5つまで添付可能                                          | (書句)                        |
| 集中                                                                                                    |                                                      | 豆酥                          |
| G 2019冬学期                                                                                                    |                                                      |                             |

### 教員からの回答画面

| My DATA 学修支援                  | アンケート/Q&A             |                    |                      | 他システム |
|-------------------------------|-----------------------|--------------------|----------------------|-------|
| 授業支                           | 援×二二十                 |                    |                      |       |
| Aon 月曜日                       | [トップ][授業資料][小テスト][レポー | -ト提出][授葉Q&A][シラバス] |                      |       |
| 1限<br>報処理:瀋習I《共通》             | 月曜 2限 J0345-203 英語II  | 《共通》教員名            |                      |       |
| 28民<br>三語王《共通》 ★              |                       |                    |                      | 戻る    |
| 够良<br>理 探究 小 康 《 唐 問 》        |                       |                    |                      |       |
| 理珠元の時、時日が<br>暇<br>等英語科教育法《専門》 | ●QA番号 688             | 。废門口什              | 2020/04/01/-12:16    |       |
| 「Ue y曜日                       |                       |                    | 2020/04/01/0// 13.10 |       |
| Ved 水曜日                       |                       |                    |                      |       |
| hu <sub>木曜日</sub>             | ▶ 質問内容                |                    |                      |       |
| ri <sub>金曜日</sub>             | 課題1の提出様式は指定された        | と標準形式でないとだめなのでしょ   | うか                   |       |
| at ±œ⊟                        |                       |                    |                      |       |
| un ere                        |                       | • 同 答 日 付          | 2020/04/01(7k) 13:23 |       |
| 22                            |                       |                    |                      |       |
| <b>圭</b> 山                    |                       |                    |                      |       |

### 【④クラスフォーラム】

授業内での掲示版に自由に書き込みができます。

最初の投稿は教員でも学生でもどちらからでも可能です。 新規ボタンをクリックすると入力画面に移ります。

| 授業支援                       | xiiii                                                                                     |
|----------------------------|-------------------------------------------------------------------------------------------|
| ● Mon 月曜日<br>> 1限          | [トッブ][履修者名簿][授業出欠状況][授業資料][アンケート作成][課題管理(レボート)][授業Q&A][小テスト][クラスフォーラム]<br>[シラバス照会][領写真一覧] |
| 英語Ⅳ《共通》                    | 月曜 3限 J0345-209 英語II《共通》 教員名                                                              |
| > 20g<br>英語I《共通》★<br>> 30g | ♥該当するデータがありません。                                                                           |
| ▲語Ⅱ《共通》<br>> 4移<br>英語Ⅳ《共通》 | 表示対象 一覧表示 V 麦元 新規<br>登録日 タイトル 全部                                                          |
| Tue 火曜日                    |                                                                                           |
| Wed 水曜日                    |                                                                                           |
| Thu 木曜日                    |                                                                                           |
| Fri 金曜日                    |                                                                                           |
| Sat ±⊯⊟                    |                                                                                           |
| Sun ⊟⊯⊟                    |                                                                                           |
| 実習                         |                                                                                           |
| 集中                         |                                                                                           |
| © 2019冬学期 Э <b>38≉</b> ₩   |                                                                                           |

#### 入力を行い登録をクリックします。

| BU.net 学生ポータ)                                               | サイト                                                                                                    | ミーサイトマップーログフ |
|-------------------------------------------------------------|----------------------------------------------------------------------------------------------------|--------------|
| My DATA 授業支援                                                | 授業出欠登録 学生支援【クラス】 アンケート回答                                                                                       |              |
| 授業<br>Mon 月曜日<br>・ 1限<br>英語/V《共通》                           | 支援メニュー [トッブ][履修者名簿][授業出欠状況][授業資料][アンケート作成][課題管理(レポート)][授業Q&A][小テプ [シラパス照会][領写真一覧] 月曜 3限 J0345-209 英語II《共通》 教員名 | RF][⊅∋スフォーラມ |
| > 2033<br>英語Ⅱ《共通》★<br>> 303<br>柔語Ⅱ《共通》<br>◆ 4032<br>英語Ⅳ《共通》 | <ul> <li>◆ 登録者 教員名を入力</li> <li>◆ タイトル 学園祭について</li> <li>◆ 内容</li> </ul>                                         | 戻            |
| Tue y曜日<br>Wed w曜日                                          | 学園際にクラスで複擬店を出してみませんか?                                                                                          | ^            |
| Thu 木曜日<br>Fri 金曜日                                          |                                                                                                    |              |
| Sat 土曜日                                                     |                                                                                                    |              |
| Sun e曜日                                                     |                                                                                                    |              |
| 実習                                                          |                                                                                                    | ~            |
| 集中                                                          | *URLを指定する場合は (表示名称,URL) の形式で入力してください。                                                                          |              |
| G 2019冬学期 🕤 🛄                                               |                                                                                                    | 登録           |

### 投稿する場合は一覧のタイトルをクリックします。

| IBU.net 学生ポータルサイ        | ۲.                                               |                                           |
|-------------------------|--------------------------------------------------|-------------------------------------------|
| My DATA 授業支援            | 授業出欠登録 学生支援【クラス】                                 | ホーム   メール設定   サイトマップ   ログアウト<br>アンケート回答   |
| 授業支援                    | ×II-                                             |                                           |
| Mon 月曜日                 | [トップ][履修者名簿][授業出欠状況][授業資料][アン<br>[シラバス照会][領写真一覧] | ケート作成][課題管理〈レポート〉][授業Q&A][小テスト][クラスフォーラム] |
| 英語Ⅳ《共通》<br>◇ 2版         | 月曜 3限 J0345-209 英語II《共通》 教                       | 員名                                        |
| 英語I《共通》★<br>> 3R        |                                                  | 表示対象 一覧表示 💙 <b>表示</b> ( <b>新規</b> )       |
| → 4                     | ■##目<br>2020/04/03(金) 学園祭について HEB                | ◎3480<br>教員名                              |
| Tue y曜日                 |                                                  |                                           |
| Wed 水曜日                 |                                                  |                                           |
| INU 木曜日<br>Fri 金曜日      |                                                  |                                           |
| Sat ±曜⊟                 |                                                  |                                           |
| Sun ere                 |                                                  |                                           |
| 実習                      |                                                  |                                           |
| ▲ 集中<br>© 2019冬学期 ③ ■## |                                                  |                                           |

### この内容に返信するをクリックすると入力可能となります。

| IBU.net 学生ポータルサー                                                         | r F                                                                                                    |                                       |
|--------------------------------------------------------------------------|----------------------------------------------------------------------------------------------------|---------------------------------------|
| My DATA 授業支援                                                             | 授業出欠登録 学生支援[/572]                                                                                        | ホーム メール設定 サイトマップ ログアウ                 |
| 授業支援<br>Mon 月曜日<br>> 1限<br>英語/√(共通)<br>> cen                             | ×ニュー<br>[トッブ][履修者名簿][授業出欠状況][授業資料][アンケート作<br>[シラパス照会][顔写真一覧]<br>月曜 3限 J0345-209 英語II《共通》 教員名             | 成][課題管理〈レポート〉][授業Q&A][小テスト][クラスフォーラム] |
| > 22版<br>英語I(共通) ★<br>3 30限<br><mark>英語I(共通)</mark><br>> 40股<br>英語IV(共通) | <ul> <li>● 登録者</li> <li>◆ タイトル</li> <li>学園祭について</li> <li>◆ 肉肉</li> <li>◆ 国際につってで複製店を出してみませんか?</li> </ul> | 戻る 登録日 2020/04/03(金)                  |
| Tue <sub>火曜日</sub><br>Wed 水曜日<br>Thu 木曜日                                 | この内容に返信する                                                                                                |                                       |
| Fri 金曜日<br>Sat 土曜日<br>Sun 日曜日                                            |                                                                                                    |                                       |
| 実習<br>集中<br>© 2019冬学期 ③ <b>風寺和</b>                                       |                                                                                                    |                                       |

## 入力を行い登録をクリックすると一覧画面に戻ります。

| IBU.net 学生ポータ<br>アイビーユーネット 学生ポータ<br>My DATA 学修支持                                 | レサイト<br>アンケート/08A                                                        |                                                                   | ホーム メール設定 サイ           | <mark>トマップ   ログアウト</mark><br>他システム |
|----------------------------------------------------------------------------------|--------------------------------------------------------------------------|-------------------------------------------------------------------|------------------------|------------------------------------|
| 授3<br>Mon 月曜日<br>> 27限<br>現代社会と人権《基礎》<br>> 38限<br>英語1(共通)<br>≥ 47限<br>→ 910 (共通) | (支援×ニュー<br>[トップ][援業資料][小元<br>月曜 3限 J0345-20<br>、 登録者 学<br>、 25年世、<br>RE学 | スト][レポート提出][授業Q&A][クラスフォーラ<br>9 英語II 《共通》 教員名<br>生氏名を入力<br>潮発について | 64][シ <del>ラ</del> バス] | 戻る                                 |
| スポーツロ(共通)<br>> 5限<br>文化研究概論《専門》<br>Tue 火曜日<br>Wed 水曜日<br>Thu 木曜日                 | ▲ 内容                                                                     | 踏らたうスで模擬店を出してみませんか?<br>で一緒にやってみたいです。                              |                        | ^                                  |
| Fri 金曜日<br>Sat 土曜日<br>Sun 日曜日<br>実習                                              |                                                                          |                                                                   |                        | ~                                  |
| 集中<br>© 2019冬学期 🛄                                                                | ×URL:                                                                    | を指定する場合は(表示名称,URL)の形式で入                                           | 力してください。               | 2 <u>8</u>                         |

### 一覧は一覧表示および、スレッド表示が選択可能です。

|                                         | 博業山ケ登録        | 学生士提[/257]         | 7.4-6             | ホーム メール設定         | :   サイトマップ   ログ |
|-----------------------------------------|---------------|--------------------|-------------------|-------------------|-----------------|
|                                         | 12*11/20      | +±x18107A1         | / // 10           | 97 <del>8</del>   | 9               |
| 授業支援                                    | 農メニュー         |                    |                   |                   |                 |
| Mon awa                                 | [トップ][履修者名    | 簿][授業出欠状況][授業資料][  | アンケート作成 ] 「課題管理(L | ノポート)][授業Q&A][小テス | トリクラスフォーラ.      |
| NOTI月曜日<br>1-1-1                        | [シラバス照会][彦    | <b>[</b> 写真一覧]     |                   |                   |                 |
| 語Ⅳ《共通》                                  | 月曜 3限 J03     | 345-209 英語II《共通》   | <b>炎員名</b>        |                   |                 |
| 28良                                     |               |                    |                   |                   |                 |
| 語Ⅱ《共通》★<br>RP                           |               |                    |                   |                   |                 |
| ₩x<br>語II《共通》                           | 谷総日           |                    | 复企业               | 表示対象 へレカ 家小       | 教徒者             |
| 峄民                                      | 2020/04/03(金) | 日学園祭について ALL NEW   |                   |                   | <u> </u>        |
| 語Ⅳ《共通》                                  | 2020/04/03(金) | 旧RE:学園祭についてNEW     |                   |                   | <b>秋貝石</b>      |
| -<br>UC 火曜日                             | 2020/04/03(金) | HRE:RE:学園祭について NEW |                   |                   | 字生名             |
| Ved <sub>水曜日</sub>                      | 1             |                    |                   |                   |                 |
| ⁻hu <sub>木曜日</sub>                      |               |                    |                   |                   |                 |
| Fri 金曜日                                 |               |                    |                   |                   |                 |
| at ±⊯⊟                                  |               |                    |                   |                   |                 |
| un ere                                  |               |                    |                   |                   |                 |
| 12日 12日 12日 12日 12日 12日 12日 12日 12日 12日 |               |                    |                   |                   |                 |
| <b>*</b> - <b>b</b>                     |               |                    |                   |                   |                 |